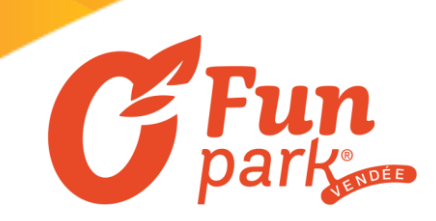

## COMMENT TRANSFORMER UN BILLET NON-DATE SUR OFUNPARK.FR

1- Allez sur www.ofunpark.fr et cliquez sur « billetterie » 🛰

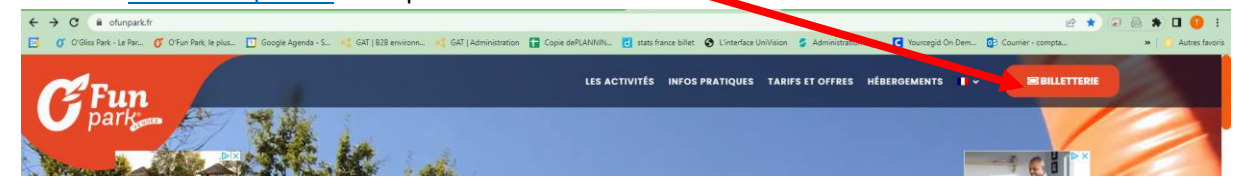

2- Cliquez sur « j'ai déjà un billet- je réserve » tout en bas de l'écran

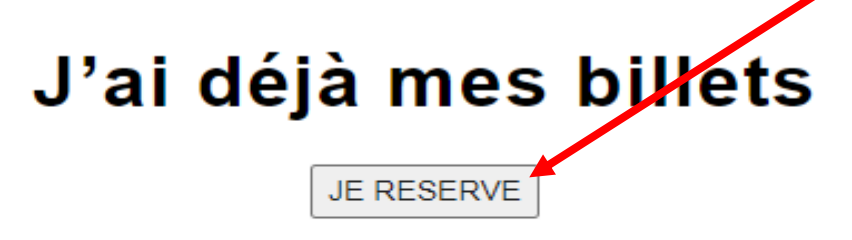

## Réservez votre jour de visite avec vos billets non datés Réservation obligatoire en ligne

3- Une procédure apparait, merci de la suivre soit : rentrez les numéros du billet qui se trouve à côté du code barre dans l'encadré.

| Numéro de billet      | Recherch                                                                                                    | er                                  |
|-----------------------|----------------------------------------------------------------------------------------------------|-------------------------------------|
| CE Fun<br>Delas Facer | MAXI FUN PASS ADULTE NON DATE<br>Merci de dater votre billet sur www.ofunpark.fr<br>Vatable du 17/04/2023 au 24/09/2023<br>Ce billet ne donne PAS ACCES AU PARC. Merci de dater votre billet sur www.ofunpark.fr<br>Acheteur : CEZAM LA ROCHE SUR YON<br>Date d'achat : 17/04/2023 à 12:06<br>2310743582890400069 | N° code barre                       |
| 02 51 48 12 12        | 💿 www.ofunpark.fr 📀                                                                                                    | Le Bois Lambert<br>85560 Le Bernard |

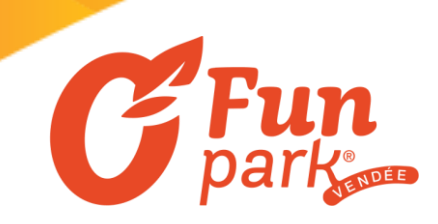

4- Une fenêtre apparait, il faut alors choisir la zone souhaitée et cliquer sur « échanger »

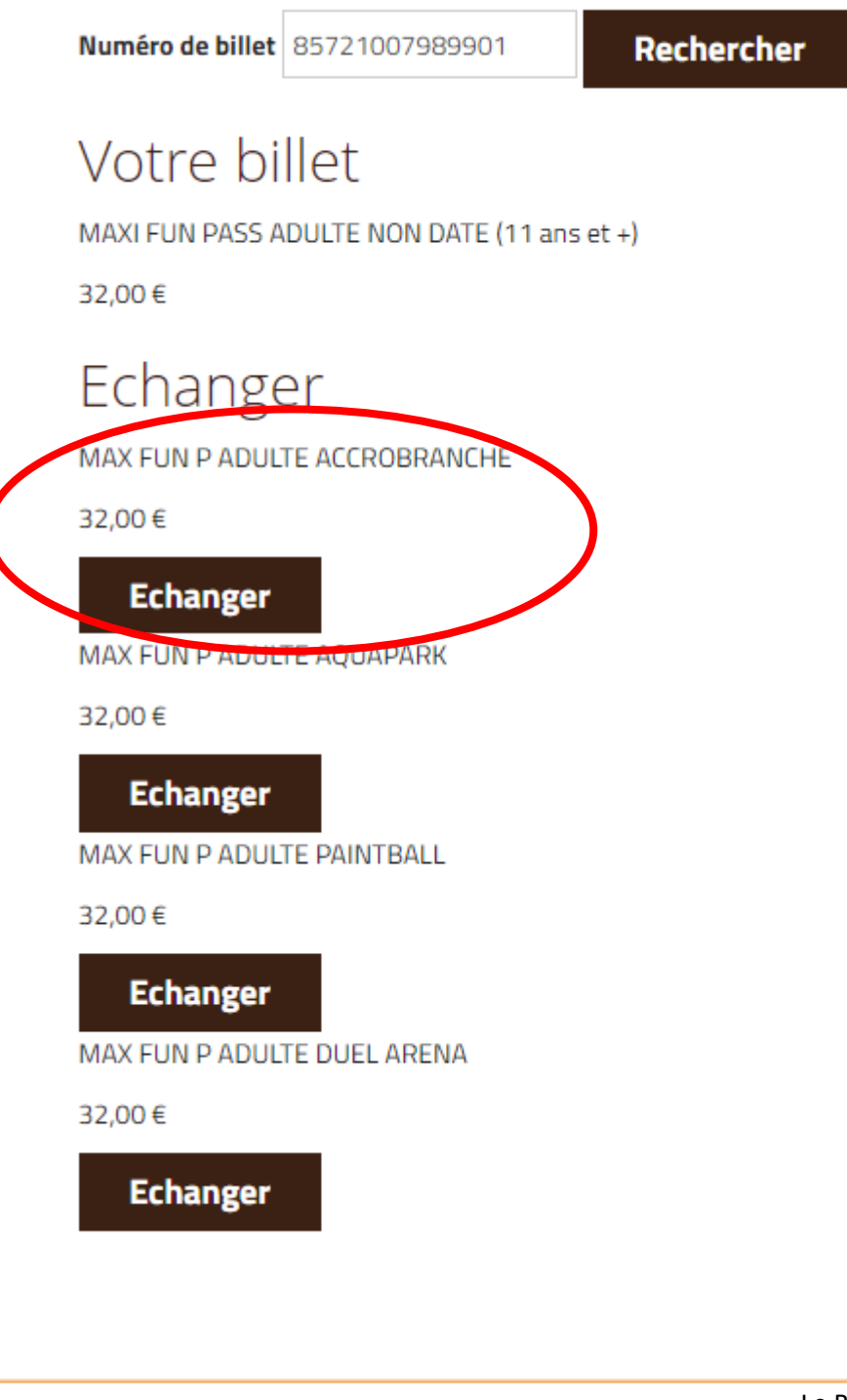

ര

www.ofunpark.fr

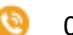

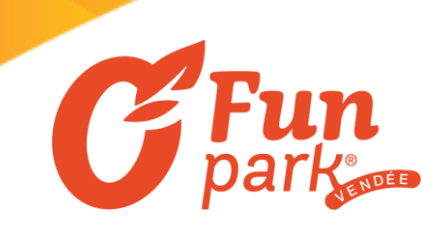

5- Le panier se met à jour. Refaire la manipulation le nombre de fois nécessaire par rapport au nombre de billet puis cliquer sur suivant en bas à droite de la page web.

| Votre sélection                                                 |      |         |   |
|-----------------------------------------------------------------|------|---------|---|
| ECHANGE VOUCHER O FUN PARK                                      | Qté. | Prix    |   |
| MAX FUN P ADULTE ACCROBRANCHE<br>(85721007989901)               | 1    | 32,00€  | 0 |
| MAXI FUN PASS ADULTE NON DATE (11 ans et +)<br>(85721007989901) | -1   | -32,00€ | 0 |

6- Choisir la date de venue souhaitée. Elle apparaitra en orange une fois sélectionnée puis cliquez sur « suivant » en bas à droite de la page web

| Sciectionin | C3.    |          |                        |          |        |          |                                                                                         |
|-------------|--------|----------|------------------------|----------|--------|----------|-----------------------------------------------------------------------------------------|
|             |        |          | <b>3</b> 2023 <b>€</b> |          |        |          | ECHANGE                                                                                 |
| <           |        | Mai      | Juin Juil.             | Août     |        | >        | VOUCHER O Qté. Prix                                                                     |
| Lundi       | Mardi  | Mercredi | Jeudi                  | Vendredi | Samedi | Dimanche | FUN PARK                                                                                |
| 1           | 2      | 3        | 4                      | 5        | 6      | 7        | MAXI FUN PASS ADULTE NON DATE (11 ans et +)                                             |
| 32,00€      | 32,00€ | 32,00€   | 32,00€                 | 32,00€   | 32,00€ | 32,00€   | 32,00<br>€ -1 -32,00 €<br>€ €                                                           |
| 8           | 9      | 10       | 11                     | 12       | 13     | 14       | MAX FUN P ADULTE ACCROBRANCHE                                                           |
| 32,00€      |        | 32,00€   |                        |          | 32,00€ | 32,00€   | <ul> <li> <i>32,00</i>         1         0,00 €         </li> <li> <i>€</i> </li> </ul> |
| 15          | 16     | 17       | 18                     | 19       | 20     | 21       |                                                                                         |
|             |        | 32,00€   | 32,00€                 | 32,00€   | 32,00€ | 32,00€   |                                                                                         |
| 22          | 23     | 24       | 25                     | 26       | 27     | 28       |                                                                                         |
|             |        | 32,00€   |                        |          | 32,00€ | 32,00€   |                                                                                         |
| 29          | 30     | 31       |                        |          |        |          |                                                                                         |
| 32,00€      |        | 32,00€   |                        |          |        |          |                                                                                         |

Choisissez votre date de visite sur le calendrier. Le tarif affiché correspond au montant total des billets sélectionnés.

02 51 48 12 12

ര

Le Bois Lambert 85560 Le Bernard

O

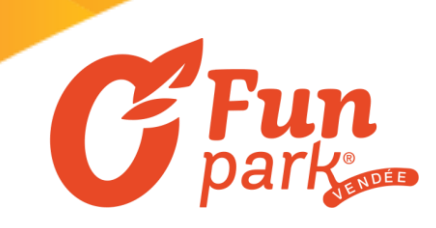

7- Choisir l'heure de la zone principale choisie. La fun zone et les immanquables sont en illimité. L'heure sélectionnée apparait alors en orange. Cliquez sur « suivant « en bas à droite de la page web

|              | <b>S</b>     | <b>S</b>      | $\checkmark$ |
|--------------|--------------|---------------|--------------|
| Votre billet | Votre compte | Récapitulatif | Paiement     |

## Sélectionnez l'heure de vos activités

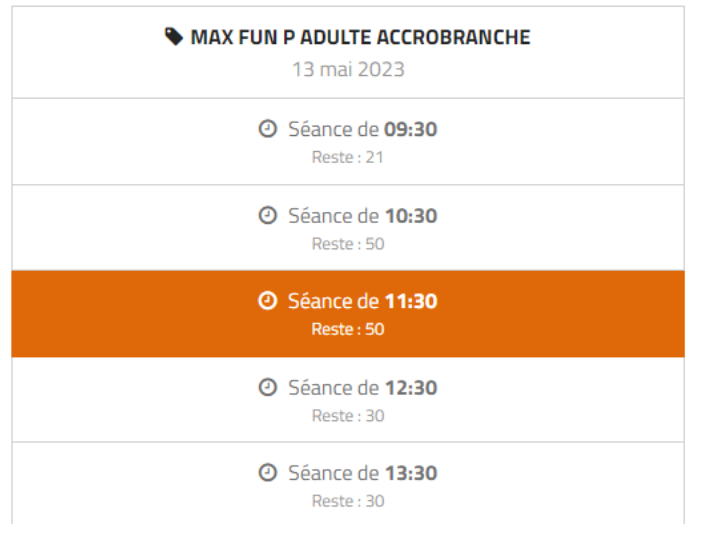

| Votre selection | pour | le 13/ | 05/2023 |  |
|-----------------|------|--------|---------|--|
|                 |      |        |         |  |

| ECHANGE VOUCHER O FUN PARK                                      | Qté. | Prix    |   |
|-----------------------------------------------------------------|------|---------|---|
| MAX FUN P ADULTE ACCROBRANCHE<br>(85721007989901)               | 1    | 32,00€  | 0 |
| MAXI FUN PASS ADULTE NON DATE<br>(11 ans et +) (85721007989901) | -1   | -32,00€ | 0 |

## 8- Remplir les éléments pour votre compte client

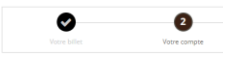

DÉJÀ CLIENT ?

NOUVEAU CLIENT ? Indiquez cl-dessous quelques informations personnelles créer un compte et finaliser votre commande.

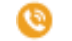

Ø

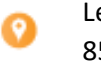

Le Bois Lambert 85560 Le Bernard

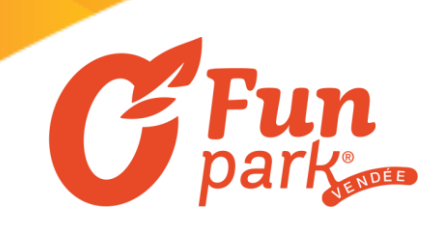

9- Une nouvelle commande est effectuée et apparait avec vos billets. Cliquez sur « Billets » pour les télécharger et les imprimer. Il suffira de les montrer en caisse le jour de votre venue

| Commande            | Date                | Montant | Billets     |
|---------------------|---------------------|---------|-------------|
| 2312156869970400045 | 01/05/2023 15:48:37 | 0,00€   | 🛓 🛛 Billets |

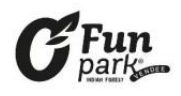

MAXI FUN PASS ACCROBRANCHE ADULTE Merci de vous présenter sur zone à l'heure indiquée sur le billet pour BRIEFING

Valable le 13/05/2023 à 11:30 Acheteur : Frappier Tiphaine Date d'achat : 01/05/2023 à 15:48

2312156869970400045

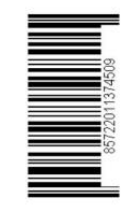

Exemple de billet daté :

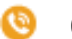

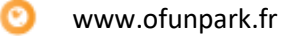

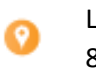

Le Bois Lambert 85560 Le Bernard